- 1. Deschideți aplicația de baze de date.
- 2. Creați o bază de date nouă în directorul **My Documents.** Salvați-o cu numele vostru.
- 3. Creați o tabelă cu următoarele câmpuri:

| CNP  | Number-Double         |
|------|-----------------------|
| NUME | Text de dimensiune 50 |
| DATA | Date/Time-Medium Date |

- 4. Salvați tabela cu numele **Personal**.
- 5. Creați un formular nou asupra tabelei **Personal**.
- 6. Introduceți două înregistrări în tabela **Personal** cu ajutorul formei create.

| CNP | Nume   | Data        |
|-----|--------|-------------|
| 123 | Ştefan | 12-mai-1945 |
| 88  | Alin   | 21-dec-1966 |

- 7. Utilizați instrumental de căutare pentru a găsi înregistrarea cu CNP-ul 123.
- 8. Modificați numele persoanei în Andrei.
- 9. Adăugați următorul atribut Număr\_telefon tabelei Personal.
- 10. Modificați lungimea coloanei **Nume** în tabela **Personal** la 100 caractere.
- 11. Creați o interogare asupra tabelei **Personal î**n care afișați doar CNP-urile mai mari de 100.
- 12. Creați un raport asupra tabelei Personal.
- 13. Introduceți în antetul raportului o imagine. Mutați imaginea în partea stângă a antetului.
- 14. Salvați raportul cu denumirea Raport personal.
- 15. Salvați modificările făcute și închideți aplicația de baze de date

- 1. Deschideți aplicația de baze de date.
- 2. Creați o baza de date noua cu numele Centru pe C:\.
- 3. În baza de date nou create construiți o tabelă cu următoarele atribute:

| Nume            | Text – dimensiune 30 |
|-----------------|----------------------|
| Oraș            | Text - dimensiune 30 |
| Data examinării | Date/Time-Short Date |

- 4. Stabiliți atributul **Nume Centru** ca fiind indexat cu duplicate.
- 5. Mutați atributul **Nume Centru** astfel încât să devină primul atribut din tabelă.
- 6. Introduceți în tabela creată 3 înregistrări.
- 7. Imprimați toate înregistrările din tabela.
- 8. Salvați toate datele și închideți aplicația de baze de date.
- 9. Creați un filtru de tipul Filter By Form pentru tabela Centru în modul următor:
- 10. Sortați datele din tabelă **Centru** în ordine descrescătoare după câmpul **Nume.**
- 11. Aplicați filtrul creat asupra tabelei Centru.
- 12. Deschideți formularul **Centru.** Cu ajutorul formei selectați înregistrarea 3 și modificați numele **data examinării** în **Centrul examinării**.
- 13. Deschideți raportul **Centru**.
- 14. Modificați dimensiunea paginii din Letter în A4.
- 15. Salvați modificările și închideți aplicația de baze de date.

- 1. Deschideți aplicația de baze de date.
- 2. Creați o bază de date nouă și salvați-o în directorul **My Documents** cu numele de **Raport**.
- 3. Utilizați funcția Help pentru a căuta informații despre tabele.
- 4. Creați o tabelă nouă și denumiți-o produs.
- 5. Introduceți în tabelă 3 atribute.
- 6. În tabela creată stabiliți primul câmp ca fiind cheia primară.
- 7. Creați un raport asupra acestei tabele
- 8. Grupați datele din raport în funcție de al doilea atribut.
- 9. Modificați tipul atributului Cantitate din tabela produs din Text în Number.
- 10. Deschideți formularul Produs.
- 11. Adăugați numele dumneavoastră în antetul formularului **Produs.**
- 12. Creați o interogare cu date din tabelele **Produs și Comenzi** în care să afișați din tabela **Produs** câmpurile **Nume\_produs** și **Unitate\_de\_măsura,** iar din tabela **Comenzi** câmpurile **Nume\_firma** și **Cantitatea\_ceruta**, pentru acele înregistrări pentru care **cod\_produs** din tabela **Produs** este egal cu **cod\_produs** din tabela **Comenzi**.
- 13. Salvați interogarea cu numele Query.
- 14. Rulați interogarea creată.
- 15. Salvați modificările făcute și închideți aplicația de baze de date,

- 1. Deschideți aplicația de baze de date.
- 2. Creați o bază de date nouă cu numele dumneavoastră pe directorul C.
- 3. Afișați pe ecran bara de instrumente **Database**.
- 4. Creați o tabelă cu următoarele atribute:

| Atribut 1 | Numeric-Byte                  |
|-----------|-------------------------------|
| Atribut 2 | Text- dimensiune 15 caractere |
| Atribut 3 | Currency- euro                |

5. Creați o nouă tabelă cu următoarele atribute:

| Atribut 3 | Numeric-Byte        |
|-----------|---------------------|
| Atribut 4 | Text- dimensiune 20 |
| Atribut 5 | Text-dimensiune 25  |

- 6. Stabiliți în prima tabelă ca cheie primară Atribut 3.
- 7. Creați o legătura între cele două tabele după câmpul Atribut 3.
- 8. Mutați în tabela 2 câmpul atribut 5 înaintea câmpului Atribut 4.
- 9. Creați o nouă tabelă cu numele de **Mașini.** Modificați lungimea coloanei Marca la 25 în tabela **Mașini**.
- 10. Căutați înregistrarea cu marca **Ford** și modificați **Tip\_mașina** în tip sport.
- 11. Creați o interogare cu date din tabela **Mașini** în care afișați doar mașinile din marca **Mercedes.**
- 12. Sortați datele din tabela **Mașini** după câmpul **Marca** în ordine alfabetică.
- 13. Creați un raport asupra tabelei **Mașini Disponibile**.
- 14. Modificați orientarea paginii. Imprimați toate datele obținute în raportul anterior creat.
- 15. Salvați toate modificările făcute și închideți baza de date.

- 1. Deschideți o aplicație de baze de date.
- 2. Creați o bază de date nouă cu numele de **casete** în directorul C:/My Documents.
- 3. Creați o tabelă în care să introduceți 5 câmpuri. Dintre acestea 2 vor fi de tip Text, 2 vor fi numerice și unul de tip data calendaristică.
- 4. Creați un folder nou asupra tabelei create anterior.
- 5. Cu ajutorul noului formular introduceți în tabela5 înregistrări.
- 6. Adăugați numele dumneavoastră în antetul formei.
- 7. Creați o interogare care să conțină numai câmpurile 1 și 2.
- 8. Rulați interogarea creată.
- 9. Deschideți tabela **Casete împrumutate** și introduceți atributul **Data\_împrumut** de tip **Date**.
- 10. Ştergeţi legătura dintre tabelele **Casete** şi **Casete împrumutate**.
- 11. Sortați datele din tabela Casete în ordine descrescătoare după atributul Actor.
- 12. Creați un raport asupra tabelei **Casete**.
- 13. Introduceți în antetul raportului numele vostru și data curentă.
- 14. Grupați datele din raport după atributul Tip\_film.
- 15. Imprimați raportul la o imprimantă disponibilă. Salvați modificările făcute și închideți aplicația de baze de date

- 1. Deschideți o aplicație de baze de date
- 2. Creați o bază de date nouă cu numele de valută în directorul My Documents
- 3. Creați o tabelă cu următoarele câmpuri :

| Cod_valuta | Number    |  |
|------------|-----------|--|
| Valuta     | Cumrrency |  |
| Curs       | Number    |  |

- 4. În tabela creată stabiliți **Cod\_valuta** ca fiind cheia primară.
- 5. Creați un formular nou.
- 6. Cu ajutorul formularului introduceți următoarele 5 înregistrări în tabelă :

|   |       | 4 - 4 4 |
|---|-------|---------|
| 1 | Lira  | 6,523   |
| 2 | Franc | 1,278   |
| 3 | Euro  | 3,766   |
| 4 | Dolar | 2,851   |
| 5 | Yen   | 1,334   |

- 7. Creați un filtru de tip **Filter By Selection** pentru tabela creată.
- 8. Deschideți tabela creată. Mutați atributul 3 înaintea atributului 1.
- 9. Creați o interogare asupra tabelei.
- 10. Rulați interogarea creată.
- 11. Creați un raport asupra tabelei valutei.
- 12. Modificați orientarea paginii.
- 13. Imprimați toate datele obținute în raportul anterior creat.
- 14. Grupați datele din raport după atributul curs.
- 15. Salvați modificările făcute și închideți aplicația de baze de date.

- 1. Deschideți o aplicație de baze de date
- 2. Creați o baza de date nouă cu numele dumneavoastră în directorul My **Documents.**
- 3. Creați o tabelă cu următoarele câmpuri :
- A. Number (cheie primara) Β. Text

  - 4. Creați o tabelă cu următoarele câmpuri :

| Α  | Number |
|----|--------|
| Ε. | Date   |

- 5. Creati o legătură între tabelă și intermediul câmpului A.
- 6. Stabiliți atributul **E** ca fiind indexat fără duplicate.
- 7. Creați un folder noua asupra tabelei create anterior.
- 8. Creați un filtru de tipul Filter By Selection pentru prima tabelă.
- 9. Creati o interogate asupra tabelei 2 din care afişati doar câmpul 2.
- 10. Modificați orientarea paginii.
- 11. Introduceți în antetul raportului numele vostru și data curentă.
- 12. Imprimați toate datele obținute în raportul anterior creat.
- 13. Grupați datele din raport după atributul A.
- 14. Salvați raportul cu numele vostru.
- 15. Închideți aplicația de baze de date.

- 1. Deschideți aplicația de baze de date.
- 2. Creați o bază de date nouă în directorul **My Documents.** Salvați-o cu numele vostru.
- 3. Creați o tabela cu următoarele câmpuri:

| Nr. crt. | Number                |
|----------|-----------------------|
| CNP      | Number-Double         |
| NUME     | Text de dimensiune 50 |

- 4. Salvați tabela cu numele **didactic**.
- 5. Creați un formular nou asupra tabelei **didactic**.
- 6. Introduceți doua înregistrări în tabela **didactic** cu ajutorul formei create.

| Nr. Crt. | CNP           | Numele si prenumele |
|----------|---------------|---------------------|
| 1        | 2671206754657 | Ionescu Maria       |
| 2        | 1780413123123 | Popescu Ion         |

- 7. Utilizați instrumentul de căutare pentru a găsi înregistrarea cu nr. Crt. 2.
- 8. Modificați numele persoanei în Ioan.
- 9. Adăugați următorul atribut Numar\_telefon tabelei Autor.
- 10. Modificați lungimea coloanei **Nume** în tabela **didactic** la 50 caractere.
- 11. Creați o interogare asupra tabelei **didactic** în care afișați doar CNP-urile care încep cu 1.
- 12. Creați un raport asupra tabelei didactic.
- 13. Introduceți în antetul raportului o imagine. Mutați imaginea în partea stânga a antetului.
- 14. Salvați raportul cu denumirea Raport didactic.
- 15. Salvați modificările făcute și închideți aplicația de baze de date.

- 1. Deschideți aplicația de baze de date.
- 2. Creați o bază de date nouă și salvați-o în directorul **My Documents** cu numele de **evaluare**.
- 3. Utilizați funcția Help pentru a căuta informații despre tabelă.
- 4. Creați o tabelă nouă și denumiți-o tabela1.
- 5. Introduceți în tabelă 3 atribute.
- 6. În tabela creată stabiliți primul câmp ca fiind cheia primară.
- 7. Creați un raport asupra acestei tabele
- 8. Grupați datele din raport în funcție de al doilea atribut.
- 9. Modificați tipul atributului Cantitate din tabela evaluare din Text în Number.
- 10. Deschideți formularul evaluare.
- 11. Adăugați numele vostru în antetul formularului evaluare.
- 12. Creați o interogare cu date din tabelele evaluare și Comenzi în care să afişați din tabela evaluare câmpurile Nume\_produs și Unitate\_de\_măsura, iar din tabela Comenzi câmpurile Nume\_firma și Cantitatea\_ceruta, pentru acele înregistrări pentru care cod\_produs din tabela evaluare este egal cu cod\_produs din tabela Comenzi.
- 13. Salvați interogarea cu numele **Query**.
- 14. Rulați interogarea creată.
- 15. Salvați modificările făcute și închideți aplicația de baze de date.

1. Creați o nouă bază de date, goală și salvați-o sub numele "Cărțile mele" pe hard disc.

2. Creați un tabel utilizând programul de asistență. Tabelul ar trebui să conțină pentru moment următoarele câmpuri :

Nr.curent – Obiect – Număr – Descriere – Valoare

SFAT: Selectați în programul de asistență tabelul exemplu "Article" și câmpurile exemplu:

ProductID – ProductName – SerialNumber – ProductDescription – UnitPrice Redenumiţi aceste câmpuri corespunzător.

- 3. Lăsați asistentul să stabilească cheia primară.
- 4. Numiți tabelul "Cărți" .
- 5. Formatați scrisul după preferință.
- 6. Modificați culoarea fontului într-un roșu deschis.
- 7. Adaptați lățimea coloanei la lungimea explicației.
- 8. Închideți tabelul și salvați modificările făcute layout-ului.
- 9. Creați un formular sub îndrumarea programului de asistență. Selectați toate câmpurile, cu excepția cheii primare.
- 10. Selectați layout-ul "Tabular".
- 11. Selectați formatul "Standard"
- 12. Formularul ar trebui să poarte numele "Noul formular".
- 13. Introduceți în formular următoarele înregistrări :

| Nr. Crt. | Nume autor | Nume carte | Editura |
|----------|------------|------------|---------|
|          |            |            |         |
|          |            |            |         |
|          |            |            |         |

- 14.Închideţi formularul şi controlaţi în tabelul corespondent dacă datele au fost într-adevăr introduse.
  - 15. Apoi închideți noua bază de date.